# MERCURY: ANZEIGE VON ORTEN IN KARTE MIT SUCHFUNKTION

### Anzeige von Orten mit Veranstaltungen / Gottesdiensten in der Karte

Mit dem Update von September 2024 gibt es die Möglichkeit, die Veranstaltungsorte sowie die Kirchorte der Gottesdienste speziell auf einer Karte anzeigen zu lassen. Das März-Update 2025 erweitert die Anzeige der Karteninformationen noch um die Darstellung einer Liste der nächsten Veranstaltungen / Gottesdienste.

Diese Funktion steht aber nur zur Verfügung, wenn man sowohl die Veranstaltungen wie auch die Gottesdienste mit entsprechenden Ortsverweisen / POI versehen hat, bei denen auch extra die Koordinaten hinterlegt sind.

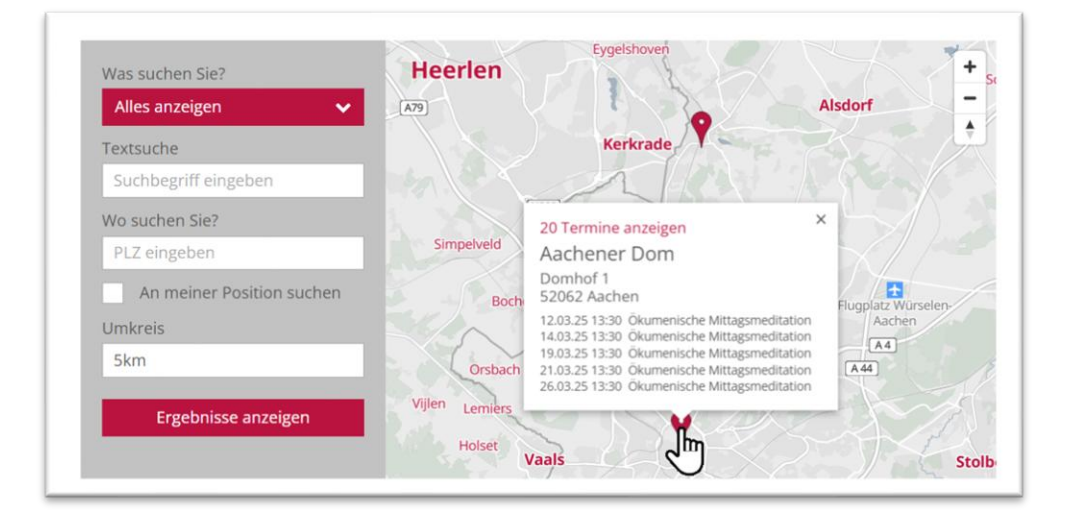

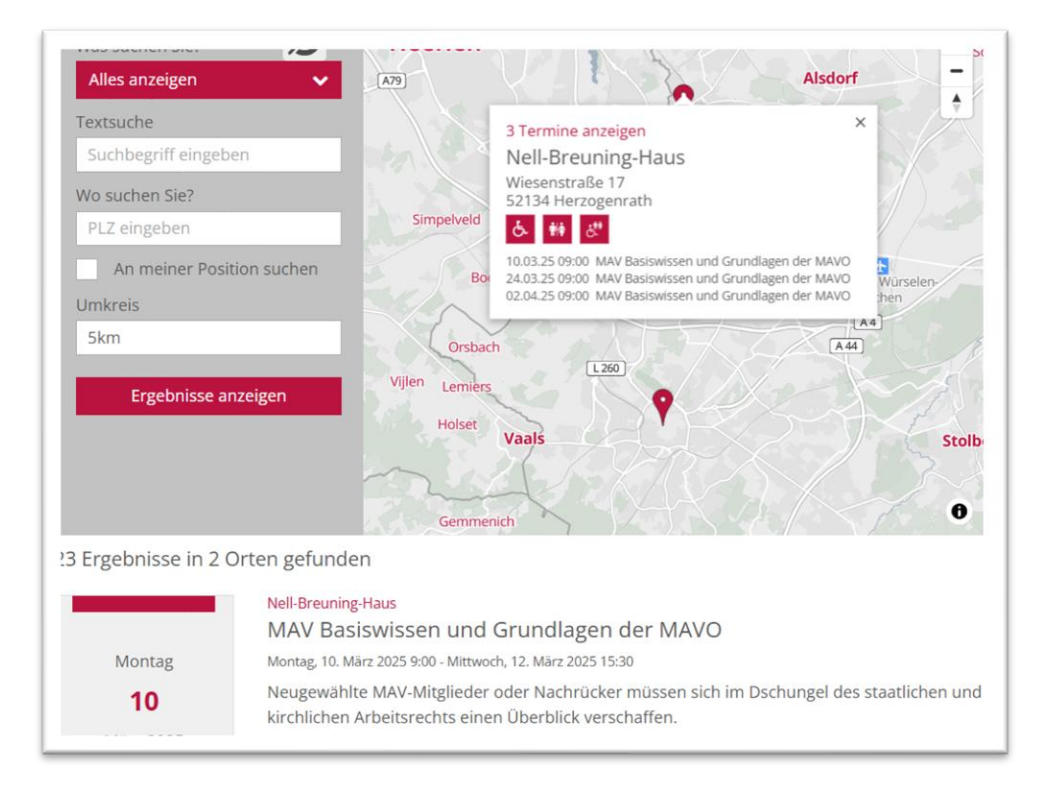

# Inhalt

| Anzeige von Orten mit Veranstaltungen / Gottesdiensten in der Karte     | 1  |
|-------------------------------------------------------------------------|----|
| Einleitung                                                              | 3  |
| Voraussetzungen                                                         | 3  |
| Eigenschaften der Veranstaltungen in OpenCms                            | 3  |
| Eigenschaften der Gottesdienste in OpenCms                              | 3  |
| Angabe der Koordinaten bei OpenCms-Elementen                            | 4  |
| Wo finde ich die richtigen Koordinaten?                                 | 4  |
| Nutzen eines POI / Ortsverweis                                          | 5  |
| Besonderheit bei Churchdesk-Elementen                                   | 6  |
| Erzeugen einer passenden Liste für die Kartendarstellung                | 6  |
| Erstellen der Liste                                                     | 6  |
| Für die Kartendarstellung sind folgende Listentypen geeignet:           | 6  |
| Datumseinstellung der Liste in der Bearbeitung                          | 8  |
| Konfiguration der Listen                                                | 8  |
| Anhang                                                                  | 13 |
| Anlegen eines POI                                                       | 13 |
| Schritt 1: Auswahl                                                      | 13 |
| Schritt 2: Platzieren                                                   | 13 |
| Schritt 3: Bearbeiten                                                   | 13 |
| Schritt 4: Eingeben der Adresse                                         | 14 |
| Schritt 5: Verfügbare Einrichtungen                                     | 15 |
| Schritt 5: Eingeben der Karten-Koordinaten                              | 16 |
| Ergänzung zu Schritt 5: Anleitung zur Bestimmung der Google-Koordinaten | 16 |
| Schritt 6: Öffnungszeiten                                               | 17 |
| Schritt 7 – weitere Informationen:                                      | 18 |
| Schritt 8: Veröffentlichen                                              | 19 |

# **Einleitung**

Neu mit dem Update September 2024 ist die Darstellung von Veranstaltungs- oder Kirchorten auf einer **Karte mit Suchfunktion** und den entsprechenden Terminen darunter. Das März-Update 2025 erweitert die Anzeige der Karteninformationen noch um die Darstellung einer Liste der nächsten Veranstaltungen / Gottesdienste.

# Voraussetzungen

Voraussetzung für diese Karten ist die Nutzung von Veranstaltungen oder Gottesdiensten, die unter dem **Reiter Ort / Adresse** (bei Veranstaltungen) bzw. an der Stelle **Adressdaten** (bei Gottesdiensten) korrekte Adressdaten hinterlegt haben. Beim Import von Churchdesk-Elementen werden die entsprechenden Ressourcendaten, die in Churchdesk hinterlegt sind, angezeigt.

Dazu werden die Veranstaltungsorte als POI / Ortsverweis erstellt (**Anleitung siehe Anhang dieser Anleitung**) mit entsprechenden Einträgen bei den Koordinaten und ggfs. Setzen von Häkchen bei den vorhandenen Einrichtungen

|   | •          | Ort / POI                                                                                                    | 0 ::: |
|---|------------|----------------------------------------------------------------------------------------------------|-------|
| 0 | <b>_</b>   | Ein Ort / POI ("Point Of Interest") stellt Adressinformationen mit optionalen Bildern und Texten sowie einer Landkarte dar. | ~     |
| h | <b>(</b> ) | Landka                                                                                                    |       |
|   |            |                                                                                                    |       |

Der Vorteil von Ortsverweisen / POI ist, dass sie an vielen Stellen im System wiederverwendet werden können, sei es bei Veranstaltungen, bei Karten oder bei Organisationen oder Personen; also überall da, wo man Adressen verwendet. Damit erstellt man wichtige, öfter benötigte Adressen einmal und kann sie immer wieder verwenden.

### Eigenschaften der Veranstaltungen in OpenCms

Bei den Veranstaltungen werden die korrekten Ortsangaben unter dem Reiter Ort / Adresse eingetragen.

| /eranstaltung | Ort / Adresse | Buchbarkeit | Notizen | Textanpassungen | Verfügbarkeit |  |
|---------------|---------------|-------------|---------|-----------------|---------------|--|
|               | N             |             |         |                 |               |  |

Dort können Sie auswählen, ob Sie auf einen bereits vorhandenen Ortsverweis / POI zurückgreifen möchten oder manuell eine Adresse eingeben wollen.

| ev_0002<br>/pressem | 2 <b>6.xml</b><br>edien/internet/ | 'helpdesk/mer | cury/.cont | ent/event-m/ev_000 | 26.xml [de]    |              |                                           |      |
|---------------------|-----------------------------------|---------------|------------|--------------------|----------------|--------------|-------------------------------------------|------|
| Veranstaltung       | Ort / Adresse                     | Buchbarkeit   | Notizen    | Textanpassungen    | Verfügbarkeit. |              |                                           |      |
| Adressdaten         | (Präsenzver                       | anstaltung;   | )          |                    |                | Orts-Verweis | t.                                        |      |
| Link (Online        | veranstaltun                      | ng)           |            |                    |                | Adresse Adr  | Um (Präsenzveranstaltung) Auswahl hinzufi | igen |
| Anmaeluna           | nur Adroceo                       |               |            |                    |                |              |                                           |      |

### Eigenschaften der Gottesdienste in OpenCms

An der Stelle Adressdaten muss hier entweder auf einen entsprechenden Orts-Verweis zurückgegriffen werden oder es müssen manuell über Adresse die Daten eingegeben werden.

| Gottesdienst            | Weitere Informationen | Buchbarkeit | Textanpassungen  | Verfügbarkeit           |     |
|-------------------------|-----------------------|-------------|------------------|-------------------------|-----|
| Titel                   |                       |             |                  |                         |     |
| HI. Messe               |                       |             |                  |                         | Ø . |
|                         |                       |             |                  |                         |     |
| Termine                 |                       |             |                  |                         |     |
| Termine<br>/on 02.10.20 | 24 13:56              | Bis         | 09.10.2024 13:56 | Ganztägig 🗌 Wiederholen |     |

In allen Fällen ist es nötig, dass die Koordinaten (Längen- und Breitengrad im Dezimalformat) eingegeben werden.

### Angabe der Koordinaten bei OpenCms-Elementen

Bei der manuellen Eingabe klicken Sie dazu bitte in das Feld Koordinaten auf das Ordnersymbol.

| Koordinaten |                                      |                             |    |
|-------------|--------------------------------------|-----------------------------|----|
|             | Breitengrad:<br>Längengrad:<br>Zoom: | 51.163409<br>10.447721<br>6 | J. |

Geben Sie dann entweder oben die Adresse ein (Bistum Mainz) oder geben Sie unter Breitengrad und Längengrad die exakten Koordinaten an (Bistum Aachen, Bistum Trier). Stellen Sie den **Zoom auf 18** und kontrollieren, ob die Markierung an der richtigen Stelle zu sehen ist.

| Karta Satellit                       | 1              | 0 Ten 4        | Adresse                             |       |
|--------------------------------------|----------------|----------------|-------------------------------------|-------|
| Raite Sateint                        | aug            | just           | Bischofspl. 2, 55116 Mainz, Deutsch | iland |
| Rech Bestattungen                    | 000            |                | Breitengrad                         |       |
| Bischofsplatz molles                 | Lille Hus      |                | 49.997455                           |       |
| aus Weißlillengasse,<br>als Karstadt | ALTSTADT Mainz | 1 2            | Längengrad                          |       |
| Bischöfliches Ordinariat             | inariat - 🖉 💛  | N and          | 8.272471                            |       |
|                                      | //             | Resta          | Zoom                                |       |
| 0                                    |                | indiser        | 18                                  |       |
| Idautomat Pax-Bank                   |                |                |                                     |       |
|                                      |                |                |                                     |       |
| Polizeiorchester                     |                |                |                                     |       |
| Rheinland-Pfalz                      | Kirschgarten   | Erankfurter He | N                                   |       |
| 80                                   | 0/             | -              | 2                                   |       |
| G Quartier Mayence                   |                | т              |                                     |       |
| E                                    |                |                |                                     |       |

### Wo finde ich die richtigen Koordinaten?

Laden Sie z.B. Google Maps und geben dort die gesuchte Adresse ein.

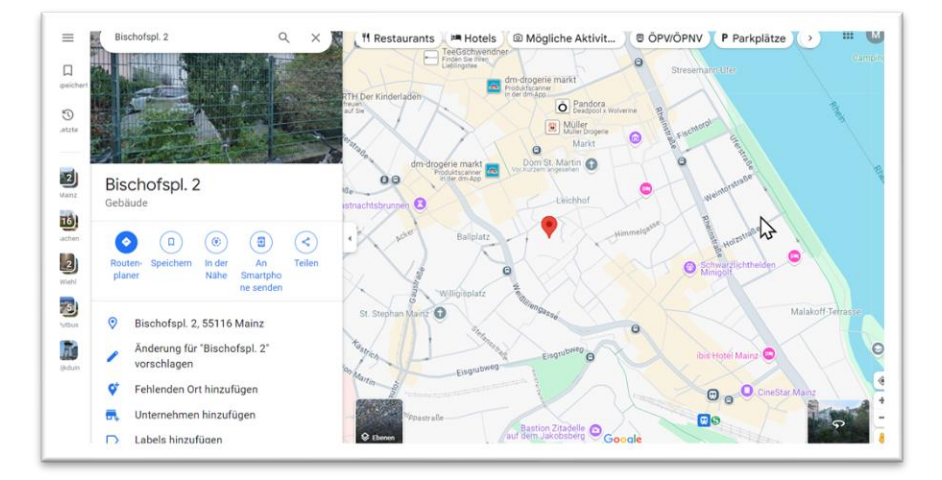

Klicken Sie nun mit rechts auf die rote Markierung und kopieren die zuerst genannten Koordinaten durch ein Anklicken mit der linken Maustaste.

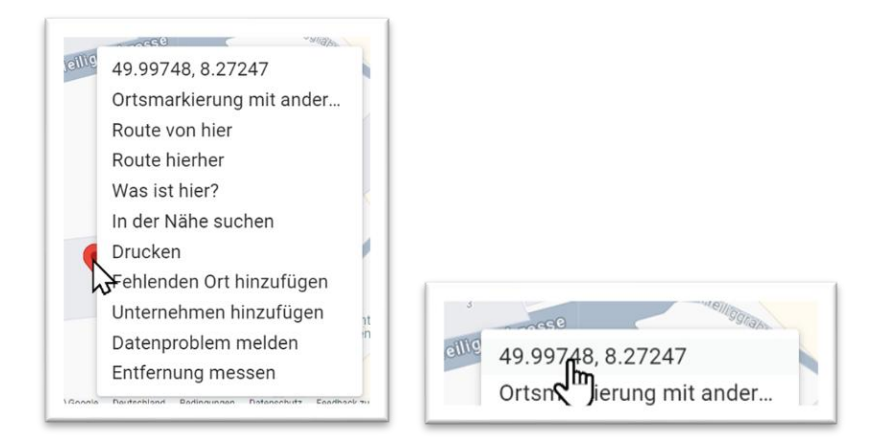

Tragen Sie den Wert vor dem Komma unter Breitengrad, den Wert nach dem Komma unter Längengrad ein.

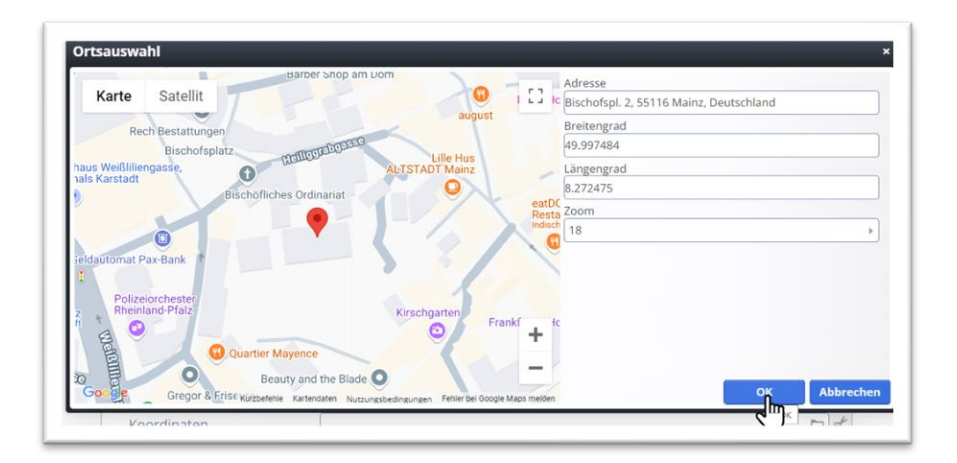

# Nutzen eines POI / Ortsverweis

Man kann sich im System eine eigene Liste mit Ortsverweisen aufbauen, die man z.B. öfter bei Veranstaltungen nutzen möchte. Der Vorteil ist, dass Änderungen an der Adresse dann nur einmal gemacht werden müssen, weil alle Veranstaltungen / Gottesdienste, die diesen Ortsverweis nutzen, damit direkt aktualisiert werden.

|                                                                                                    | 0 |
|----------------------------------------------------------------------------------------------------|---|
| Ein Ort / Pol ("Point Of Interest") stellt Adressinformationen mit optionalen Bildern und Texten sowie einer Landkarte dar. | × |
|                                                                                                    |   |

Auch hier werden die Koordinaten nach der obigen Vorgehensweise eingegeben.

Eine exakte und ausführliche Anleitung für die Ortsverweise finden Sie im Anhang dieser Anleitung.

Entscheidender Unterschied: Bei den Ortsverweisen haben Sie die Möglichkeit auch die <mark>Einrichtungen</mark> (z.B. barrierefreier Zugang etc.) oder einen Link zu hinterlegen, das geht bei der manuellen Adresseingabe nicht.

Wichtig: Veröffentlichen Sie unbedingt über ,Meine Änderungen', damit auch die Ortsverweise direkt mitveröffentlicht werden. Man kann sie auch im Explorer über .content/m-poi veröffentlichen. Die Ortsverweise müssen unbedingt vor den Veranstaltungen / Gottesdiensten oder Karten veröffentlicht werden, damit es nicht zu Fehlermeldungen kommt.

### Besonderheit bei Churchdesk-Elementen

Bei allen Churchdesk-Elementen werden entsprechend sowohl bei den Gottesdiensten wie auch bei den Veranstaltungen Ressourcen (also Orte) angegeben. Diese werden auf den Karten angezeigt. Hier werden die Koordinaten durch Churchdesk an OpenCms durchgereicht.

# Erzeugen einer passenden Liste für die Kartendarstellung

Zunächst brauchen Sie eine Liste, die den gewünschten Inhaltstyp darstellen kann.

### **Erstellen der Liste**

Zur Darstellung der Karte mit Suchfunktion für Gottesdienste oder Veranstaltungen benötige ich das Fortgeschrittene Element ,Liste'.

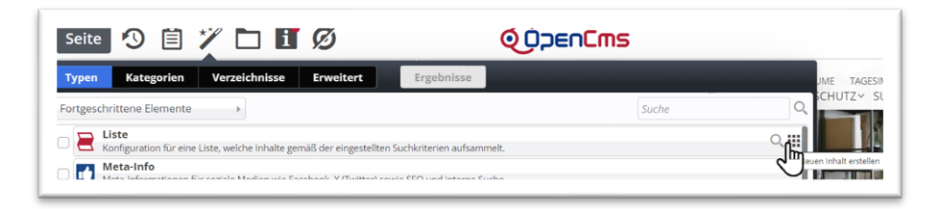

Ziehen Sie sich dieses Element auf die Seite und bearbeiten das Element über den Zauberstab.

Geben Sie einen Titel ein und wählen Sie den gewünschten Inhaltstyp (Veranstaltungen und/oder Gottesdienste bzw. die entsprechenden ChurchDesk-Elemente) ggfs. auch mehrere Inhaltstypen; zur Auswahl können Sie auch in das Feld z.B. ver (für Veranstaltung) schreiben, dann werden alle Inhaltstypen für Veranstaltungen angezeigt:

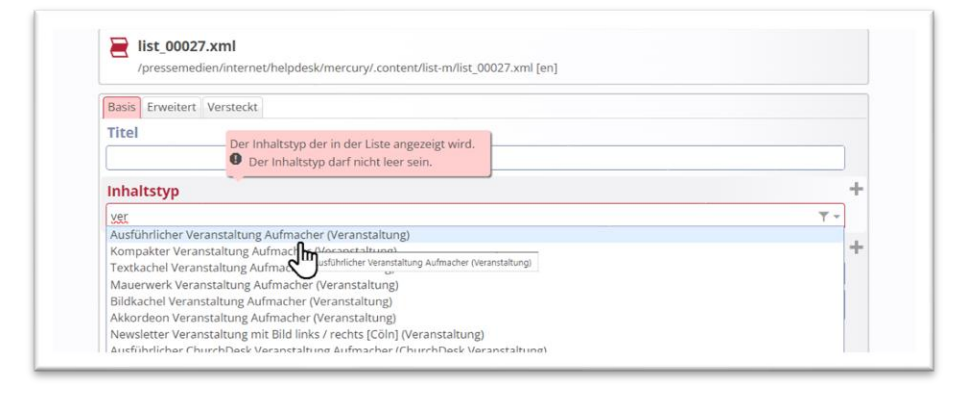

# Für die Kartendarstellung sind folgende Listentypen geeignet:

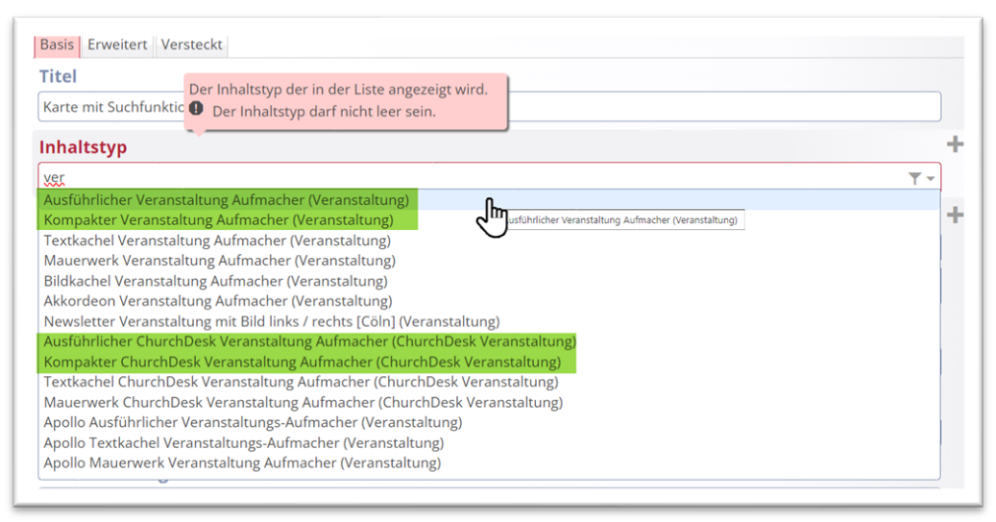

#### Sowie für Gottesdienste:

| Inhaltstyp                                                                  |     |
|-----------------------------------------------------------------------------|-----|
| gott                                                                        | ₹.* |
| Tabellarischer Gottesdienst Aufmachen(Gottesdienst)                         |     |
| Ausführlicher Gottesdienst Aufmach                                          |     |
| Kompakter Gottesdienst Aufmacher (Gottesdienst)                             |     |
| Textkachel Gottesdienst Aufmacher (Gottesdienst)                            |     |
| Mauerwerk Gottesdienst Aufmacher (Gottesdienst)                             |     |
| PDF/CSV Export Gottesdienst Aufmacher (Gottesdienst)                        |     |
| Tabellarischer ChurchDesk Gottesdienst Aufmacher' (ChurchDesk Gottesdienst) |     |
| Ausführlicher ChurchDesk Gottesdienst Aufmacher (ChurchDesk Gottesdienst)   |     |
| Kompakter ChurchDesk Gottesdienst Aufmacher (ChurchDesk Gottesdienst)       |     |
| Textkachel ChurchDesk Gottesdienst Aufmacher (ChurchDesk Gottesdienst)      |     |
| Mauerwerk ChurchDesk Gottesdienst Aufmacher (ChurchDesk Gottesdienst)       |     |
| Apollo Ausführlicher Gottesdienst Aufmacher (Gottesdienst)                  |     |
| Apollo Tabellarischer Gottesdienst Aufmacher' (Gottesdienst)                |     |
| Apollo PDF/CSV Export Gottesdienst Aufmacher (Gottesdienst)                 |     |

Will ich eine kombinierte Liste von Gottesdiensten und Veranstaltungen haben, füge ich einen zweiten Inhaltstyp hinzu, diese Liste gibt nur noch die möglichen passenden Listentypen an – hier für die Auswahl Kompakter Veranstaltungs-Aufmacher:

| Kompakter Veranstal ① Der Inhaltstyp darf nicht leer sein.              | ₹ ► |
|-------------------------------------------------------------------------|-----|
| nhaltstyp                                                               |     |
| Bitte wählen Sie                                                        | ₹.~ |
| Bitte wählen Sie                                                        |     |
| Kompakter Artikel Aufmacher (Artikel)                                   |     |
| Kompakter Lockvogel Aufmacher (Lockvogel)                               |     |
| Kompakter Veranstaltung Aufmacher (Veranstaltung)                       |     |
| Kompakter Gottesdienst Aufmacher (Gottesdienst)                         |     |
| Kompakter Bilderserie Aufmacher (Bilderserie)                           |     |
| Kompakter Medien Aufmacher (Medien)                                     |     |
| Kompakter Ort Aufmacher (Ort / POI)                                     |     |
| Kompakter FAQ Aufmacher (FAQ-Eintrag)                                   |     |
| Kompakter Stellenausschreibung Aufmacher (Stellenausschreibung)         |     |
| Kompakter ChurchDesk Veranstaltung Aufmacher (ChurchDesk Veranstaltung) |     |

Wichtig: Diese Kartendarstellung funktioniert ausschließlich für Veranstaltungen und Gottesdienste aus Mercury-Seiten und auch nur im Mercury-Template. ChurchDesk-Elemente werden ebenfalls dargestellt werden, auch in Kombination mit OpenCms-Elementen.

Sie müssen unbedingt in der Liste noch den Suchordner einstellen, dh. z. B. Pastoralraum Mainz-Mitte-West bzw. bei Churchdesk-Elementen (oder anderen Integrationen wie Ingenius oder Intentio) muss hier der Churchdesk- (...) Ordner eingetragen werden (bitte bei der Internetredaktion um Hilfe bitten).

| /pastoralraum/mainz-mitte-west/                                                            |   |
|--------------------------------------------------------------------------------------------|---|
| Katholische Kirche Mainz-Mitte-West<br>Nicole Demuth (nicole.demuth) / 19.01.2023 13:34:28 |   |
| Suchordner                                                                                 | ( |
| /shared/churchdesk/6383/                                                                   |   |
| Mainz Mitte-West                                                                           |   |

Im nächsten Feld kann man die Kategorien einstellen, über die diese Liste zu filtern sein soll.

| Suchordner                                                                                 |                                                   |
|--------------------------------------------------------------------------------------------|---------------------------------------------------|
| /pastoralraum/mainz-mitte-west/                                                            |                                                   |
| Katholische Kirche Mainz-Mitte-West<br>Nicole Demuth (nicole.demuth) / 19.01.2023 13:34:28 |                                                   |
| Suchordner                                                                                 |                                                   |
| /shared/churchdesk/6383/                                                                   |                                                   |
| Mainz Mitte-West<br>(Admin) / 25.09.2024 08:57:00                                          |                                                   |
| Kategorien                                                                                 |                                                   |
| 🛅 Globale Kategorien                                                                       |                                                   |
| Allgemeine Kategorien wie Themenportale etc.                                               | general/                                          |
| 01 Pfarreien Regionen für alle                                                             | general/Pfarreien_Dekanate-Regionen/              |
| Region Rheinhessen                                                                         | general/Pfarreien_Dekanate-Regionen/Region_Rhein  |
| KK Mainz-Mitte-West                                                                        | general/Pfarreien_Dekanate-Regionen/Region_Rheinl |

Die Liste wird nach Datum aufsteigend sortiert.

#### Datumseinstellung der Liste in der Bearbeitung

Wichtig ist bei Gottesdiensten und Veranstaltungen noch der Reiter Erweitert.

Stellen Sie dort bei Veranstaltungen ,Alles in der Richtung in der Zukunft' ein:

| Basis Erweitert Versteckt |                |   |
|---------------------------|----------------|---|
| Alles in der              | 2              | A |
| Richtung                  | in der Zukunft | • |
| ategorien- und Ordne      | r-Filter       | + |
| ieo-Filter                |                | + |
| A.L. P                    |                |   |

Bei Gottesdiensten stellen Sie auf , Von heute aus ... 6 Wochen in der Zukunft'

| Von heute aus |                | A |
|---------------|----------------|---|
| Anzahl        | 6              |   |
| Einheit       | Wochen         | • |
| Richtung      | in der Zukunft | • |

Im Großen und Ganzen ist die Bearbeitung so durch, weitere Details sind erstmal nicht nötig.

# **Konfiguration der Listen**

Zunächst sieht die Liste wie eine normale Liste aus, hier muss die Konfiguration noch entsprechend angepasst werden (hier am Beispiel ausführlicher Veranstaltungs-Aufmacher):

|           | Nell-Breuning-Haus<br>MAV Basiswissen und Grundlagen der MAVO                                                                                | (    |
|-----------|----------------------------------------------------------------------------------------------------|------|
| Montag    | Montag, 10. März 2025 9:00 - Mittwoch, 12. März 2025 15:30                                                                                   |      |
| 10        | Neugewählte MAV-Mitglieder oder Nachrücker müssen sich im Dschungel des staatliche<br>kirchlichen Arbeitsrechts einen Überblick verschaffen. | en u |
| März 2025 | Mehr                                                                                                    |      |
|           | Aachener Dom                                                                                                    |      |
|           | Ökumenische Mittagsmeditation 🔁                                                                                                    |      |
| Freitag   | Freitag, 14. März 2025 13:30                                                                                                    |      |
| 14        | in der Nikolauskapelle eine viertelstündige Meditation mit Wort- und Musikbeiträgen                                                          |      |
|           | Mohr                                                                                                    |      |

#### Gehen Sie auf das Einstellungsrad an der Liste

| Veranstaltung | gsorte in Kartendarstellung                                   | nstellungen |
|---------------|---------------------------------------------------------------|-------------|
|               | Nell-Breuning-Haus<br>MAV Basiswissen und Grundlagen der MAVO | 0           |

Und wählen dort den Formatter ,Dynamische Liste: Kartensuche' aus.

| /.content/list-m/list_00089.xml                                                                                                    | maarstenung | =   |
|----------------------------------------------------------------------------------------------------|-------------|-----|
| Formatter     Dynamische Liste                                                                                                    |             | 0   |
| Dynamische Liste<br>Statische Liste<br>Dynamische Liste: Inhalts-Filter<br>Dynamische Liste: Kalender-Filter<br>Dynamische Liste: Sortier-Leiste<br>RSS Feed<br>Gottesdienst PDF/CSV Export Liste |             | 000 |
| Propagate and the transmission of the                                                                                                    |             |     |

Jetzt können Sie die Konfiguration verfeinern – Teil 1:

| Element-Einstellungen                                                   |                                                                         |          |   |  |
|-------------------------------------------------------------------------|-------------------------------------------------------------------------|----------|---|--|
| Veranstaltungsorte in Kartendarstellung C.content/list-m/list_00089.xml |                                                                         |          |   |  |
| Formatter                                                               |                                                                         |          |   |  |
| Dynamische Liste: Kartensuche                                           |                                                                         |          | 0 |  |
| Einstellungen                                                           |                                                                         |          |   |  |
| CSS Anpassung                                                           |                                                                         |          | 0 |  |
| Filter Hintergrund                                                      | Themenfarbe                                                             | •        | 0 |  |
| Kartenanbieter                                                          | Automatisch                                                             | •        | 0 |  |
| Jmkreis / Suchradius                                                    | Benutzer stellt den Umkreis für die Suche selbst ein                    | •        | 0 |  |
| Elemente pro Seite                                                      | 10                                                                      |          | 0 |  |
| /olltext-Suche                                                          | Anzeigen                                                                | •        | 0 |  |
| Jmkreissuche                                                            | Anzeigen                                                                | •        | 0 |  |
| Kategorien-Filter                                                       | Anzeigen                                                                | •        | 0 |  |
| ilter Basis-Kategorie                                                   |                                                                         |          | 0 |  |
| reffer-Anzahl                                                           | Anzeigen                                                                | •        | 0 |  |
| refferliste                                                             | Anzeigen, nach Entfernung sortiert                                      | •        | 0 |  |
| Marker Popup - Einzeltreffer                                            | Zeige bis zu 5 Treffer und Link zur vollständigen Trefferliste          | •        | 0 |  |
| Marker Popup - Einrichtungen                                            | (keine Auswahl)                                                         | •        | 0 |  |
| lachlade-Verhalten                                                      | Anhängen für Bildschirmgröße XS, SM und MD, blättern für LG, XL und XXL | •        | 0 |  |
| Position Blätterfunktion                                                | Links                                                                   | •        | 0 |  |
| Kartenformat (Mobil)                                                    | 1:1 - Quadratisch                                                       | <i>•</i> | 0 |  |
| (artenformat (Desktop)                                                  | 16:9 - HDTV                                                             | <i>•</i> | 0 |  |
| Beschriftung "Alles anzeigen"                                           |                                                                         |          | 0 |  |
| Beschriftung "Ergebnisse"                                               |                                                                         |          | 0 |  |

Der Kartenanbieter sollte auf automatisch stehen, da so die im System hinterlegte und per Datenschutzerklärung erlaubte Karteneinstellung genutzt wird.

Sie können den Umkreis / Suchradius selbst vorgeben oder dem Benutzer erlauben, diesen einzustellen.

Die Kategorien-Filterung wird über das erste Suchfeld ausgegeben:

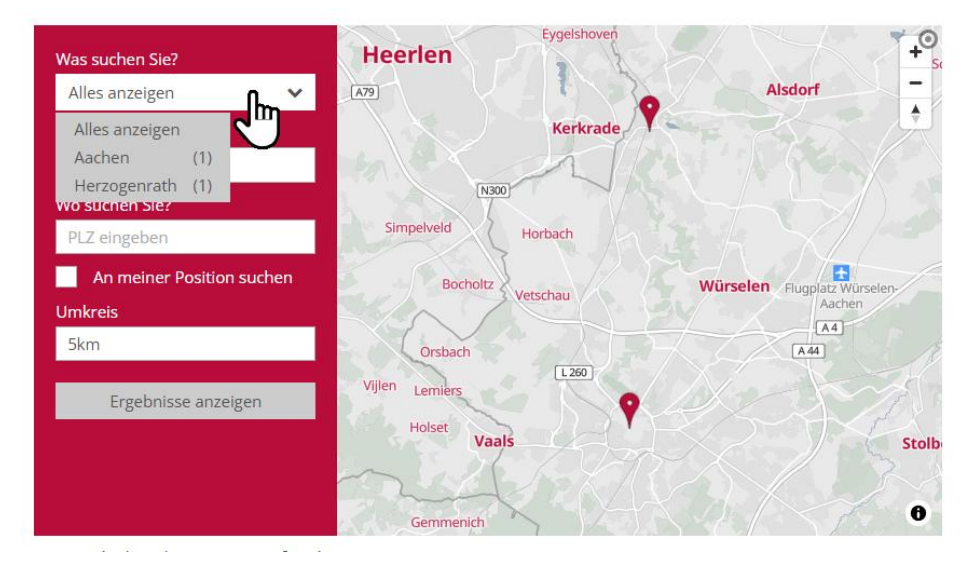

Teil 2 der Konfigurationsmöglichkeiten:

| Element-Einstellungen ×       |                                                                 |            |   |   |  |
|-------------------------------|-----------------------------------------------------------------|------------|---|---|--|
| Beschriftung "Ergebnisse"     |                                                                 |            | 0 | • |  |
| Aufmacher Darstellung         | Vorgabe                                                         | •          | 0 |   |  |
| Layout                        | Bild links, Überschrift und Text rechts (in eigener Spalte)     |            |   |   |  |
| Bildgröße (Mobil)             | ildgröße (Mobil) Vorgabe des gewählten Layouts                  |            | 0 |   |  |
| Bildgröße (Desktop)           | Vorgabe des gewählten Layouts                                   | •          | 0 |   |  |
| Bildformat (Mobil)            | Wie im Inhalt eingestellt                                       | <i>∭</i> → | 0 |   |  |
| Bildformat (Desktop)          | Gleiches Bildformat wie Mobil                                   | <i>∎</i> → | 0 |   |  |
| Aufmacher Textlänge           | 250                                                             |            | 0 |   |  |
| Überschrift Aufmacher         | Geringe Wichtigkeit (H3)                                        | <i>i</i> + | 0 |   |  |
| Datums-Format                 | Sonntag, 1. Oktober 2023 16:30                                  | <i>i</i> > | 0 |   |  |
| Titel-Anzeige                 | Intro anzeigen                                                  | •          | 0 |   |  |
| Maus-Effekt                   | us-Effekt Kein Effekt                                           |            | 0 |   |  |
| Detailseiten-Links            | Detailseiten immer im selben Fenster öffnen                     | •          | 0 | L |  |
| Button-Beschriftung           |                                                                 |            | 0 | L |  |
| Zeige Bild-Copyright          | 0                                                               |            | ? | L |  |
| Ausführlicher Veranstaltung A | ufmacher                                                        |            |   | L |  |
| Zeit in Datum                 | $\checkmark$                                                    |            | ? | L |  |
| Kalenderblatt                 | $\checkmark$                                                    |            | ? | L |  |
| Zeige Ortsnamen               | Anstelle des Intros anzeigen                                    | •          | 0 | L |  |
| Zeige Buchungsstatus          | Zeige Datum des Anmeldeschlusses (falls freie Plätze vorhanden) | •          | 0 | L |  |
| Zeige Veranstaltungstyp       | Zeige nur "Online" oder "Online / Präsenz".                     | •          | 0 |   |  |
| Button nur wenn buchbar       |                                                                 |            | ? |   |  |
|                               |                                                                 | or         |   | Ŧ |  |

Das Ergebnis in der Darstellung:

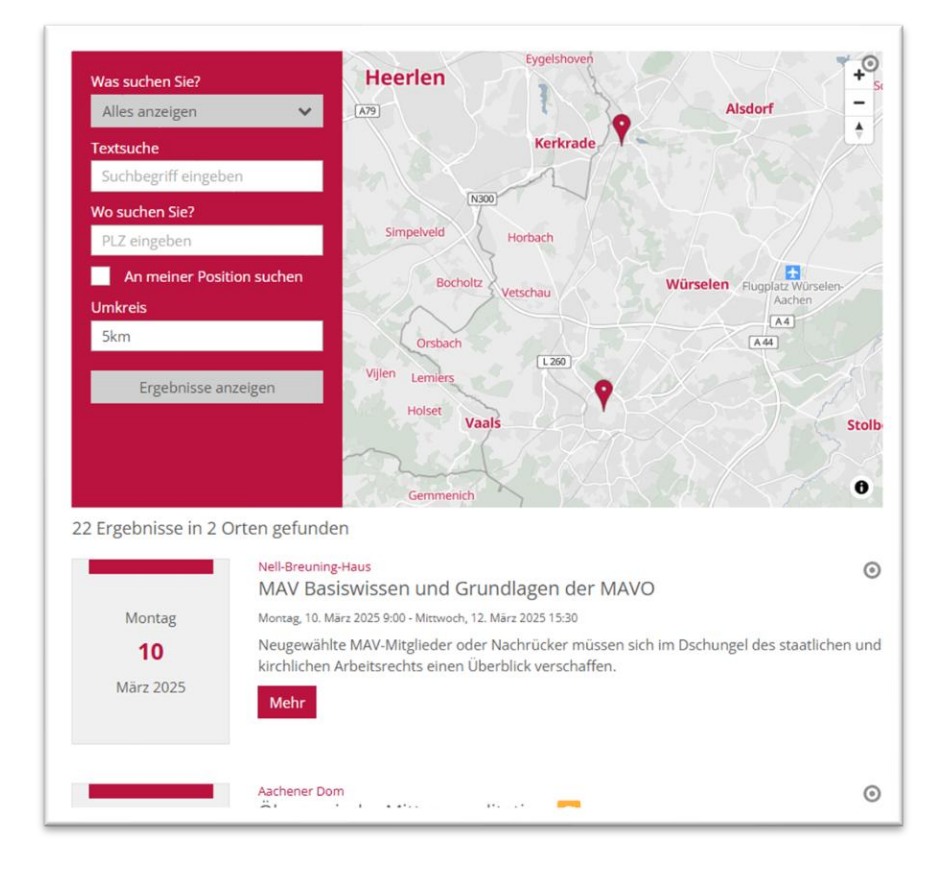

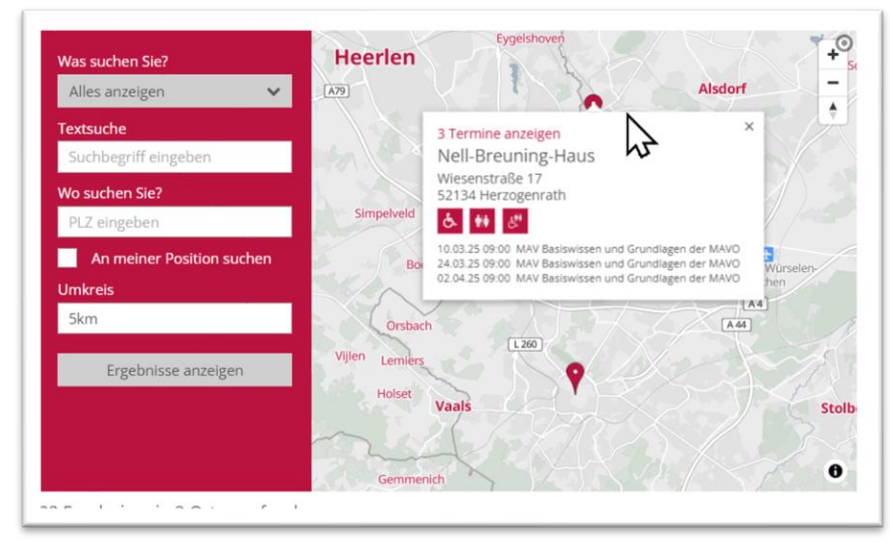

A 60 + Was suchen Sie? Alles anzeigen [L422] . A 60 Textsuche Ingelheim (NI), St. Remigius × Frei-Weinheim Suchbegriff eingeben Belzerstr. 3 55218 Ingelheim Deutschland Wo suchen Sie? PLZ eingeben An meiner Position suchen INGELHEIM-WEST Umkreis 9 Bitte auswählen L 428 Ergebnisse anzeigen Ð

Darstellung der Orte und Kartensuche bei Churchdesk-Gottesdienstorten:

Hier können im Gegensatz zu den OpenCms-Ortsverweisen keine Einrichtungen (wie barrierefreier Zugang) dargestellt werden. Die Orte werden exakt so angezeigt, wie sie in Churchdesk angelegt worden sind.

Bei Problemen mit der Einstellung dieser Listen wenden Sie sich bitte an die Internetredaktion, diese hilft Ihnen gern weiter.

# Anhang

### **Anlegen eines POI**

Ein Ort(sverweis) oder POI (Point of Interest) kann an verschiedenen Stellen genutzt werden, um eine Adresse zu nutzen oder auszugeben, ohne jedes Mal wieder die gesamte Adresse und evtl. weitergehende Informationen schreiben zu müssen.

Das gilt z.B. für Veranstaltungen, Gottesdienste, aber auch für Personen und Organisationen. Zudem können die Orte / POI für die Kartendarstellung als einzelne Adresse oder auch für die Erstellung einer Landkarte mit verschiedenen Orten genutzt werden.

Wichtig: Damit Karten in OpenCms dargestellt werden können, müssen entsprechende ApiKeys und SiteKeys hinterlegt sein (von Maptiler). In Aachen und Mainz ist das voreingestellt, in Trier sollte ein eigener Maptiler-Account angelegt werden über <u>www.maptiler.com</u> (dort sind kostenlose Accounts anlegbar mit entsprechenden Keys).

Zudem werden die Karten aus Datenschutzgründen nur angezeigt, wenn die Webseiten-Besucher:innen den externen Inhalten zustimmen; normal kann man in der Karte selbst diese Zustimmung noch nachholen.

Ausgangspunkt: Gehen Sie zum Seiten-Editor (Vorschauseite)

### Schritt 1: Auswahl

Wählen Sie über den Zauberstab den Typ Ort / POI aus.

|    | Person                                                                                                    |                       |
|----|----------------------------------------------------------------------------------------------------|-----------------------|
| -  | Adress- und Kontakt-Informationen für eine naturliche Person.                                                                                                    |                       |
| ٩  | Kontakt-Information<br>Kontakt-Informationen für eine Person oder Organisation. Veraltet! Verwenden Sie stattdessen die dedizierten Elemente 'Person' oder 'Organisation'. |                       |
| Ŷ  | Ort / POI<br>Ein Ort bzw. "Point Of Interest" mit optionalen Bildern und Texten sowie einer Landkarte.                                                                     | <u>् ;;;</u>          |
| •  | Landkarte<br>Eine interaktive Landkarte für einen oder mehrere Orte, basierend auf OpenStreetMap oder Google Maps.                                                         | Neuen Inhalt erstelle |
| cD | Link-Sequenz<br>Fine manuell extellite Abfolge yon Links auf Seiten oder Dateien                                                                                           | _                     |

### Schritt 2: Platzieren

Platzieren Sie mittels Movebutton das Element auf Ihrer Seite – das Element wird auf der Seite nur zur Eingabe der Daten benutzt und kann anschließend wieder von der Seite entfernt. OpenCms gibt Ihnen über die rot gestrichelten Linien die Möglichkeiten der Platzierung vor:

| <b>?</b> | Ort / POI<br>Ein Ort bzw. "Point Of Interest" mit optionalen Bildern und Texten sowie einer Landkarte. |  |
|----------|----------------------------------------------------------------------------------------------------|--|
|          | Ein Ort bzw. "Point Of Interest" mit optionalen Bildern und Texten sowie einer Landkarte.              |  |

### Schritt 3: Bearbeiten

Fahren Sie im Element über den Editierbutton und öffnen Sie über den Bearbeitungsstift (Editierstift) die Maske zur Eingabe:

1

|                                      | Neues "Ort / POI" Element<br>Ein Ort bzw. "Point Of Interest" mit optionalen Bildern und Texten sowie einer Landkarte.<br>Der erste Inhalt muss im Formular-Editor eingegieben werden. | er i i er er er er er er er er er er er er er |
|--------------------------------------|----------------------------------------------------------------------------------------------------|-----------------------------------------------|
| Orts-Daten Weitere Ir                | nformationen Textanpassungen Verfügbarkeit                                                                                                    |                                               |
| Nell-Breuning-Haus                   | "5                                                                                                    |                                               |
| Adresse                              |                                                                                                    |                                               |
| Straße                               | Wiesenstraße 17                                                                                                    |                                               |
| Adresszusatz                         |                                                                                                    |                                               |
| Postleitzahl                         | 52134                                                                                                    |                                               |
| Stadt                                | Herzogenrath                                                                                                    |                                               |
| Region                               |                                                                                                    |                                               |
| Land                                 |                                                                                                    |                                               |
| Verfügbare Einric                    | htungen                                                                                                    | 9                                             |
| Einrichtungen                        | für Taube und Hörgeschädigte                                                                                                    |                                               |
| Einrichtungen                        | für Blinde und Sehbehinderte                                                                                                    |                                               |
| <ul> <li>Öffentliche To</li> </ul>   | viletten verfügbar                                                                                                    |                                               |
| ☑ Barrierefreie                      | öffentliche Toiletten verfügbar                                                                                                    |                                               |
| Koordinaten                          |                                                                                                    | ٩                                             |
| Breitengrad:<br>Längengrad:<br>Zoom: | 50.854460<br>6.093497<br>18                                                                                                    |                                               |

#### Schritt 4: Eingeben der Adresse

i.

Füllen Sie die Eingabemaske entsprechend der abgefragten Felder aus, hier die Eingaben zur Maske am Beispiel des Wormser Doms:

**Titel: Dom St. Peter, Worms** (geben Sie bitte immer den Ort oder Ortsteil mit an, das erleichtert den Besuchern der Webseite das Suchen und hilft auch später, wenn Sie diesen POI bei Gottesdiensten oder anderen Elementen nutzen wollen)

**Straße: Domplatz 1** (Geben Sie hier unbedingt die Adresse der Kirche, des Gottesdienstortes ein, nicht die Adresse des Pfarramtes)

Erweiterte Adresse: z.B. bei einer Krankenhaus- oder Altenheimkapelle Etage und Raum

PLZ und Stadt: 67547 Worms

Region und Land sind optional

| Orts-Daten Weitere Informationen | Verfügbarkeit |  |
|----------------------------------|---------------|--|
| Name / Bezeichnung               |               |  |
| Dom Sankt Peter, Worms           |               |  |
| Adresse                          |               |  |
| Straße                           | Domplatz 1    |  |
| Erwelterte Adresse               |               |  |
| Postleitzahl                     | 67547         |  |
| Stadt                            | Worms         |  |
| Region                           |               |  |
| Land                             |               |  |
| Verfügbare Einrichtungen         |               |  |
| Koordinaten                      |               |  |

### Schritt 5: Verfügbare Einrichtungen

Klicken Sie das Plus an und kreuzen an, welche Einrichtungen an diesem Ort vorhanden sind.

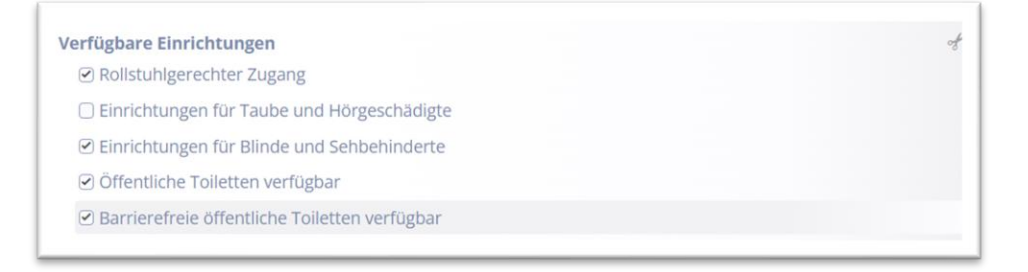

Diese Angaben werden dann als Symbole beim POI und auch in der Kartenansicht angezeigt.

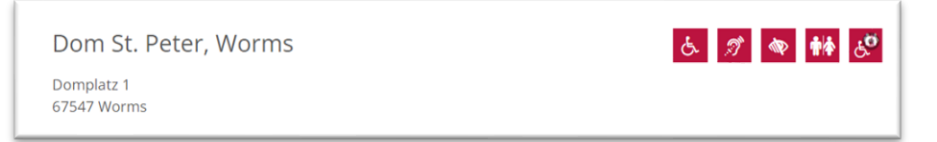

Bei Einbindung in das Element Landkarte:

| Hulsberg Heerlen                                   | Eygelshoven                                                                 | Siersdorf Aldenhoven +<br>Schleiden - |
|----------------------------------------------------|-----------------------------------------------------------------------------|---------------------------------------|
|                                                    | Nell-Breuning-Haus ×                                                        | Neu-Lohn                              |
| Wijlre Simpelveld<br>Eys Bocholtz<br>Gulpen Partij | Wiesenstraße 17<br>H 52134 Herzogenrath<br>Zur Webseite<br>etschau wurseien | Durwiß<br>Weisweiler<br>Eschweiler    |
| Mechelen Orsbach<br>Vijien Lemiers<br>Epen Holset  | L260<br>Aachen                                                              | Hastenrath<br>Werth Hamich            |

#### Schritt 5: Eingeben der Karten-Koordinaten

| Koordinaten                          |                             | A |
|--------------------------------------|-----------------------------|---|
| Domplatz 13, 6754                    | 7 Worms, Deutschlar         |   |
| Breitengrad:<br>Längengrad:<br>Zoom: | 49.630074<br>8.359964<br>18 |   |
|                                      |                             |   |

Hier können Sie über das Ordnersymbol am Ende der Zeile eine spezielle Maske öffnen und die Adresse nochmals eingeben, Google sollte dann den Ort vorgeben und anzeigen. (Dies gilt für Mainz, in Aachen und Trier bitte vorgehen wie in **Kapitel Ergänzung zu Schritt 5 angegeben**).

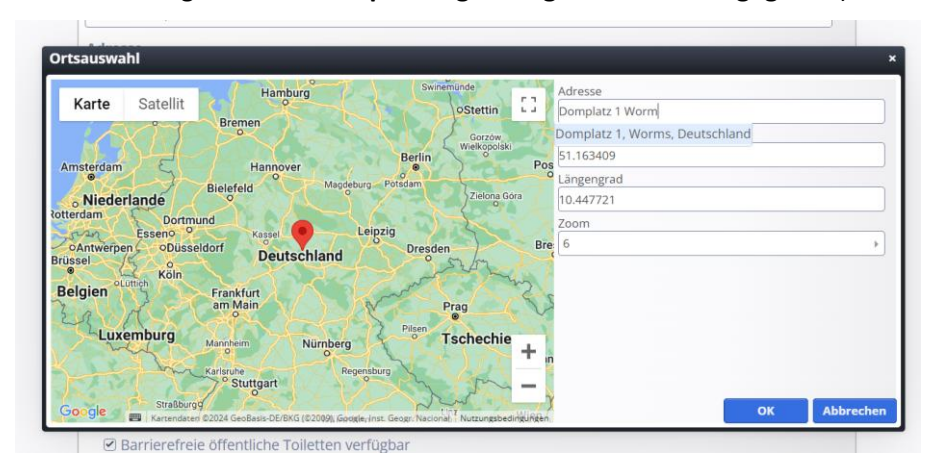

Um die Karte zu überprüfen, den Zoomfaktor auf 18 einstellen und falls nötig den roten Marker so verschieben, dass es stimmt.

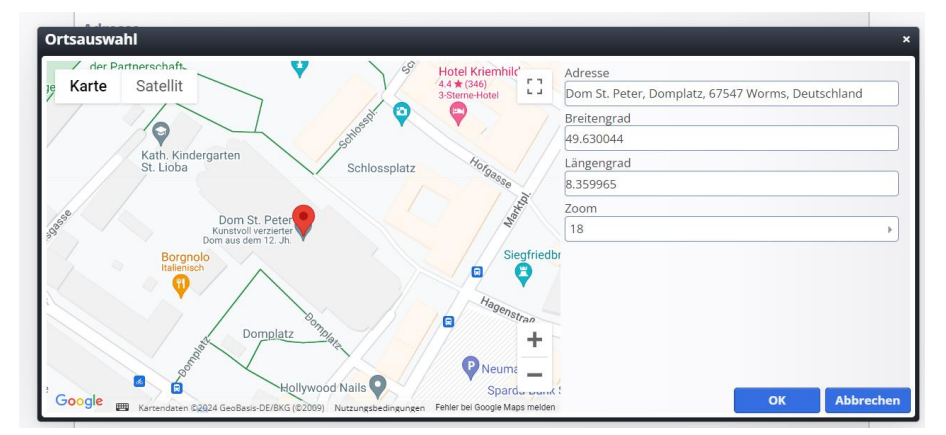

Falls die Adresse von Google nicht korrekt zugeordnet wird, können Sie den roten Markierungspunkt auch einfach mit der Maus an die korrekte Stelle ziehen, Google übernimmt dann die Koordinaten.

Weiter mit Schritt 6, falls die Google-Karte angezeigt wird.

### Ergänzung zu Schritt 5: Anleitung zur Bestimmung der Google-Koordinaten

Nicht immer funktioniert die korrekte Bestimmung der Adresse über Google im Redaktionsbereich – diese Funktion ist nicht in jedem Bistum aktiviert (das hat technische Gründe). In diesem Fall soll diese Anleitung weiterhelfen:

Gehen Sie auf die Seite <u>https://www.google.com/maps</u> und suchen dort nach der gewünschten Adresse / dem Ort.

Google wird diesen Ort mit einer roten Markierung anzeigen:

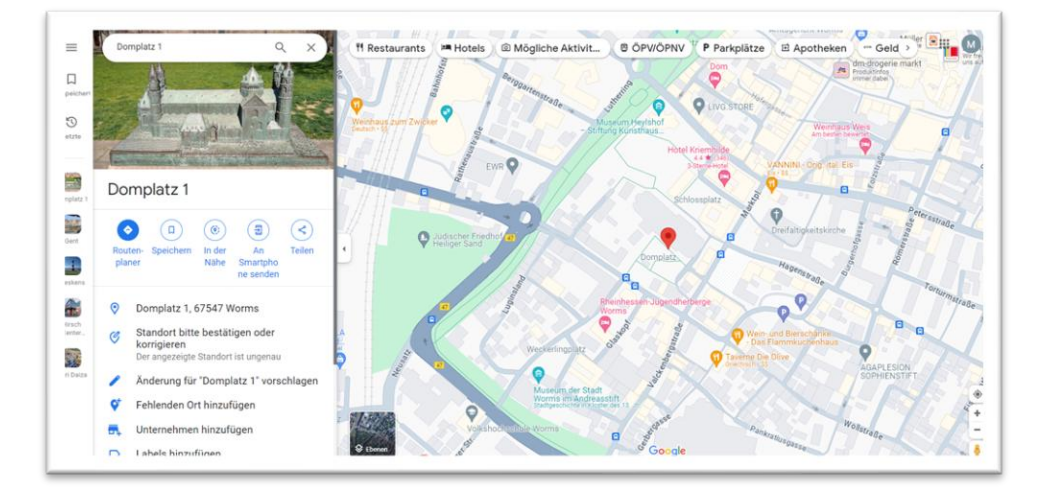

Klicken Sie nun mit der rechten Maustaste die rote Markierung an und Sie erhalten die Google-Koordinaten (hier grün umrandet), über einen weiteren Klick mit der linken Maustaste auf die Zahlen werden sie in die Zwischenablage übernommen:

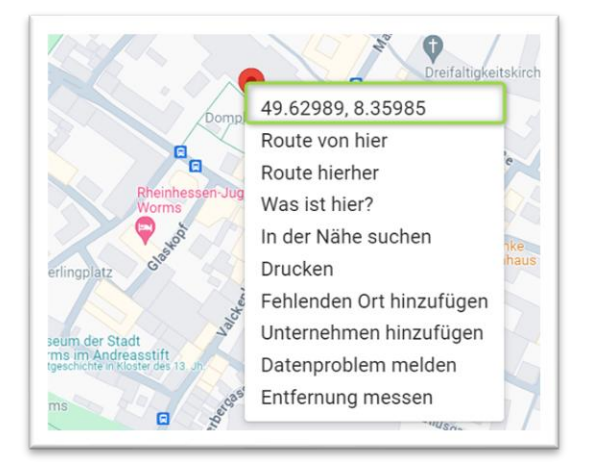

Diese tragen Sie nun in die Felder ein: den ersten Wert unter Breitengrad (ab dem Komma alles löschen), den zweiten Wert unter Längengrad (alles vor der zweiten Zahl löschen, es bleibt der grüne Bereich). Stellen Sie zusätzlich den Zoom auf 18. Falls Sie die Markierung sehen können, können Sie diese ggfs. noch etwas schieben, bis es stimmt.

|                | Adresse                              |
|----------------|--------------------------------------|
| Karte Satellit | JJHH+XX Borgan, Kasachstan           |
|                | Breitengrad                          |
|                | 49.629894                            |
|                | Längengrad                           |
|                | 49.62989433230157, 8.359852333086156 |
|                | Zoom                                 |
|                | 18                                   |
|                |                                      |
|                |                                      |
|                |                                      |
|                |                                      |
|                | +                                    |
|                |                                      |

### Schritt 6: Öffnungszeiten

Unterhalb der Koordinaten findet sich das Feld Öffnungszeiten, das sich über das Plus öffnen lässt.

| Koordinaten                          |                             | st               |                          |
|--------------------------------------|-----------------------------|------------------|--------------------------|
|                                      |                             |                  |                          |
| Breitengrad:<br>Längengrad:<br>Zoom: | 50.864460<br>6.093497<br>18 |                  |                          |
| Öffnungszeiten                       |                             | (Offnungszeiten) | ffnungszeiten hinzufügen |

Hier können vorgegebene Zeiten genutzt werden, aber auch eigene eingetragen werden. Vorgegeben:

| Öffnungszeit      | Entweder Wochentag(e) auswählen oder manuell über den Stift<br>3", "1+3" oder "1", wobei die Zahlen 1 bis 7 für die Wochentage | t angeben in der Form "1- ×<br>stehen. |
|-------------------|----------------------------------------------------------------------------------------------------|----------------------------------------|
| Wochentag(e)      | Montag                                                                                                    | Ø -                                    |
| Zeitraum und / od | er Hinweistext<br>Dienstag<br>Mittwoch                                                                                         | +                                      |
|                   | Donnerstag<br>Freitag<br>Samstag                                                                                               |                                        |
|                   | Sonntag<br>Montag-Freitag<br>Samstag & Sonntag                                                                                 |                                        |
| Hinweistext       | geschlossen                                                                                                    | Ø >                                    |

Klicken Sie den Stift an, wenn Sie eigene Tage eingeben möchten – das kann über Zahlen geschehen (siehe eingeblendeten Hinweistext) oder auch als Text:

| onnungszeiten           |            | -3 |
|-------------------------|------------|----|
| Öffnungszeit            |            | +  |
| Wochentag(e)            | Mo, Mi, Fr | •  |
| Zeitraum und / oder Hir | weistext   | +  |
| Öffnet um               |            |    |

Desweiteren können Sie auch einen Zeitraum oder einen Hinweistext angeben, wobei auch der Hinweistext über den Stift eingegeben werden kann.

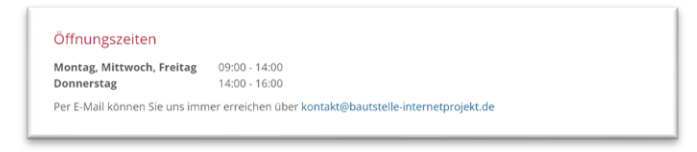

### Schritt 7 – weitere Informationen:

Über den Reiter **Weitere Informationen** der Grundmaske können zudem noch eine Beschreibung mit Bild eingestellt werden und zudem über das Feld Link die zugehörige Webseite angegeben werden. Dieser Link kann auch in den Informationen einer Karte gezeigt werden.

| /pressemedien/internet/l                                                                                        | ms<br>helpdesk/mercury/.content/pol-                                                                                 | m/pol_00003.xml [de]                                                                                                    |                       |
|----------------------------------------------------------------------------------------------------|----------------------------------------------------------------------------------------------------|----------------------------------------------------------------------------------------------------|-----------------------|
| irts-Daten Weitere Informat                                                                                     | ionen Verfügbarkeit                                                                                                  |                                                                                                    |                       |
| eschreibung                                                                                                    |                                                                                                    |                                                                                                    | 0                     |
| Untertitel                                                                                                    |                                                                                                    |                                                                                                    | A                     |
| Wikipedia:                                                                                                    |                                                                                                    |                                                                                                    |                       |
| Text                                                                                                    |                                                                                                    |                                                                                                    | A                     |
| Der Dom St. Peter zu Worm<br>erbaut, also insgesamt nach                                                        | is ist der kleinste und schlankste d<br>dem Dom zu Speyer (1025–1106                                                 | der drei rheinischen Kaiserdome. Er wurde im Wesentlichen von 1130 bis 1181<br>i). Der Mainzer Dom wurde 50 Jahre früher begonnen (1081 – Treppentürme                                                                                                    |                       |
| allerdings älter), aber erst fa<br>ist der Wormser Dom keine<br>Bild                                            | ist 70 Jahre später vollendet (1235<br>Bischofskirche mehr, erhielt aber                                             | 2) Das Bistum Worms wurde von 1801 bis 1827 schrittweise aufgelost. Daher<br>1862 den Rang einer Propsteikirche und 1925 den Titel einer Basilica minor.                                                                                                    | ł                     |
| allerdings älter), aber erst fa<br>ist der Wormser Dom keine<br>Bild<br>Bildpfad                                | ist 70 Jahre später vollendet (1235<br>Bischofskirche mehr, erhielt aber                                             | I). Das Bistum Worms wurde von 1801 bis 1827 schrittweise aufgelost. Daher<br>1862 den Rang einer Propsteikirche und 1925 den Titel einer Basilica minor. [/pressemedien/internet/helpdesk/mercury/galleries/bilder/Wo&                                                                                                    | 4                     |
| aflerdings älter), aber erst fa<br>list der Wormser Dom keine<br>Bild<br>Bildpfad                               | st 70 Jahre spater vollendet (1235<br>Bischofskirche mehr, erhielt aber                                              | Das Bittum Worms wurde von 1801 bis 1827 schritteeise aufgelost. Daher<br>1862 den Rang einer Propsteikirche und 1925 den Titel einer Basilica minor.<br>/pressemedien/internet/helpdesk/mercury/ galleries/bilder/Wor® C<br>Wormser Dom Westchar WestChare<br>Dimensionen: 2160 x 2800<br>Besc/reiburg: Bild<br>Zuletz scholer, 173, 2024 11:5606                                                                                                    | +                     |
| alterdinges ählen, aber erst fa<br>ist der Wormser Dom keine<br>Bild<br>Bildpfad                                | nt 70 Jahre spater vollender (1235<br>Bischofskirche mehr, erhielt aber<br>Wormser Dom Westcl                        | Das Bittum Worms wurde von 1801 bis 1827 schritteeite aufgelott. Daher<br>1862 den Rang einer Propsteikirche und 1925 den Titel einer Basilica minor.<br>//pressemedien/internet/helpdesk/mercury/ galleries/bilder/Worthelm<br>//oressemedien/internet/helpdesk/mercury/ galleries/bilder/Worthelm<br>//oressemedien/internet/helpdesk/mercury/ galleries/bilder/Worthelm<br>//oressemedien/internet/helpdesk/mercury/ galleries/bilder/Worthelm<br>//oressemedien/internet/helpdesk/mercury/ galleries/bilder/Worthelm<br>//oressemedien/internet/helpdesk/mercury/ galleries/bilder/Worthelm<br>//oressemedien/internet/helpdesk/mercury/ galleries/bilder/Worthelm<br>//oressemedien/internet/helpdesk/mercury/ galleries/bilder/Worthelm<br>//oressemedien/internet/helpdesk/mercury/ galleries/bilder/Worthelm<br>//oressemedien/internet/helpdesk/mercury/ galleries/bilder/Worthelm<br>//oressemedien/internet/helpdesk/mercury/ galleries/bilder/Worthelm<br>//oressemedien/internet/helpdesk/mercury/ galleries/bilder/Worthelm<br>//oressemedien/internet/helpdesk/mercury/ galleries/bilder/Worthelm<br>//oressemedien/internet/helpdesk/mercury/ galleries/bilder/Worthelm<br>// article/galleries/bilder/Worthelm<br>// article/galleries/bilder/worthelm<br>// article/galleries/bilder/worthelm<br>// article/galleries/bilder/worthelm<br>// article/galleries/bilder/worthelm<br>// article/galleries/bilderies/bilder/worthelm<br>// article/gall | <br> <br> <br>        |
| alterdinges ähen, aber erst fa<br>ist der Wormser Dom keine<br>Bild<br>Bildpfad<br>Titel<br>Copyright           | nt 70 Jahre spater vollendet (1235<br>Bischofskirche mehr, erhiett aber<br>Wormser Dom Westcl<br>Von AndreasThum - E | 9), Das Binum Worms vurde von 1801 bis 1827 schritteeise aufgelost. Daher<br>1862 den Rang einer Propsteikirche und 1925 den Titel einer Basilica minor,<br>7pressemedien/internet/helpdesk/mercury/galleries/bilder/Worthe<br>Wernser Dom Weitcher Weittürme<br>Dimensionen: 2160 x 2800<br>Beschreiburg: Bisch. Ankreis<br>Letters Ander 17.03.2024 11:1606<br>her Westtürme<br>ligenes Werk, CC BY-SA 3.0, https://commons.wikimedia.org/windex.php                                                                                                    | ] +<br>]]+            |
| alterdinges atten), aber erst fa<br>ist der Wormser Dom keine<br>Bild<br>Bildpfad<br>Titel<br>Copyright<br>Link | nt 70 Jahre spater vollendet (1235<br>Bischofskirche mehr, erhiett aber<br>Wormser Dom Westch<br>Von AndreasThum - E | 9), Das Bittum Worms vurde von 1801 bis 1827 schritteeise aufgelost. Daher<br>1862 den Rang einer Propsteikirche und 1925 den Titel einer Basilica minor.<br>7 pressemedien/internet/helpdesk/mercury/ galleries/bilder/Worther<br>Wormser Dem Westcher Westtürme<br>Dimensionen: 2160 x 2800<br>Baschreiburg: Bilda. Ankrims<br>Aktres Ander 17:03.2024 11:1606<br>hor: Westtürme<br>Iigenes Werk, CC BY-SA 3.0, https://commons.wikimedia.org/wiindex.php                                                                                                    | ) +<br>])+<br>]+<br>+ |

Über das Feld **Daten für verknüpfte Inhalte** kann man in der **Zeile Bild ein Icon (oder auch ein Bild)** eingeben; dieses Symbol kann dann in tabellarischen Gottesdienstlisten gezeigt werden (über die Konfigurationseinstellung **Symbol anzeigen**)

Beispiel:

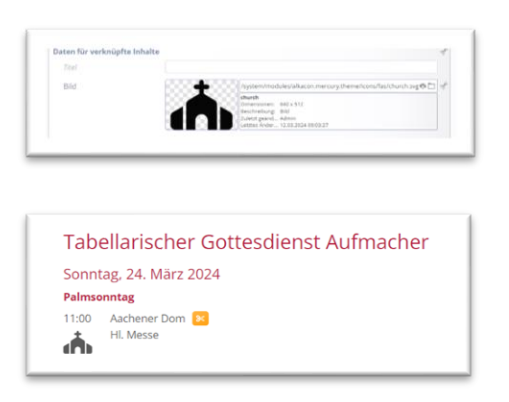

Im Reiter Verfügbarkeit können Sie ggfs. noch Kategorien zuordnen.

| Orts-Daten Weitere Informationen | Verfügbarkeit |  |  |
|----------------------------------|---------------|--|--|
| Kategorien                       |               |  |  |
| Salerie-Titel                    |               |  |  |

### Schritt 8: Veröffentlichen

Veröffentlichen (blauer Pfeil) oder Speichern und schließen (grüner Pfeil) Sie nun die gesamten Informationen zu diesem POI.

| QUPERLMS                                                                                     |
|----------------------------------------------------------------------------------------------|
| Dom St. Peter, Worms     /pressemedien/internet/helpdesk/mercury/.content/poi_00003.xml [de] |
| Orts-Daten Weitere Informationen Verfügbarkeit                                               |
| Name / Bezeichnung                                                                           |
| Dom St. Peter, Worms                                                                         |
| Adresse                                                                                      |
|                                                                                              |

Dieser POI ist jetzt angelegt und Sie können ihn nun wieder über die Schere von der Webseite entfernen (nicht löschen).

| Dom St. Peter, Worms | ර් | Strange Entfernen |
|----------------------|----|-------------------|
|----------------------|----|-------------------|

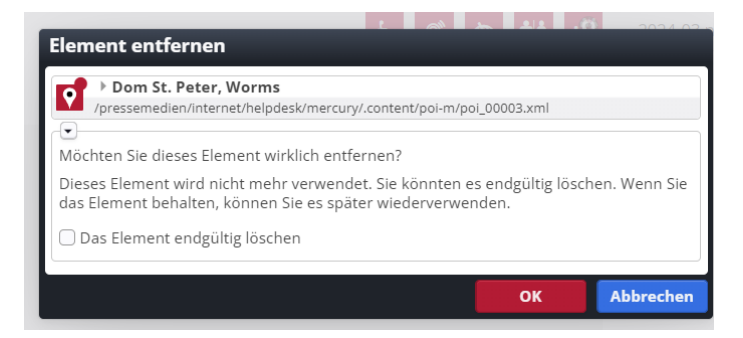

Wichtig: Bevor Sie ein Element, das einen POI nutzt, veröffentlichen können, muss als erstes der POI veröffentlicht sein – sonst gibt es eine Fehlermeldung. Hier ist es wichtig, beim Veröffentlichen auf ,meine Änderungen' einzustellen, damit alle Inhalte im Hintergrund veröffentlicht werden.